## 全日本大会 オンラインエントリー方法

1. ログイン後、「大会情報」>「主催・公認大会」をクリックする。

|                           | 大会情報                                            | 検定講習会                                                                   | 情報                                                                                                    | 強化合宿情報                                                                                 | 申請処理                                                                          |                                                                                                |                                                                                         |                                                                               |
|---------------------------|-------------------------------------------------|-------------------------------------------------------------------------|----------------------------------------------------------------------------------------------------|----------------------------------------------------------------------------------------|-------------------------------------------------------------------------------|------------------------------------------------------------------------------------------------|-----------------------------------------------------------------------------------------|-------------------------------------------------------------------------------|
|                           | 主催・公認大会                                         |                                                                         |                                                                                                    |                                                                                        |                                                                               |                                                                                                |                                                                                         |                                                                               |
|                           | אגוי דבר ל                                      |                                                                         |                                                                                                    |                                                                                        |                                                                               |                                                                                                |                                                                                         |                                                                               |
|                           |                                                 |                                                                         |                                                                                                    |                                                                                        |                                                                               |                                                                                                | PW変更                                                                                    |                                                                               |
| っています。<br>うなってください。<br>iせ |                                                 |                                                                         |                                                                                                    |                                                                                        |                                                                               |                                                                                                | ×                                                                                       |                                                                               |
| 世内容                       |                                                 |                                                                         |                                                                                                    |                                                                                        |                                                                               |                                                                                                |                                                                                         |                                                                               |
| Page 1 of 1               | ▶ ▶ 🕹 検索デ                                       | ータ無し                                                                    |                                                                                                    |                                                                                        |                                                                               |                                                                                                |                                                                                         |                                                                               |
|                           |                                                 |                                                                         |                                                                                                    |                                                                                        |                                                                               |                                                                                                |                                                                                         | •                                                                             |
| 1.40                      | 金額 承認日                                          | 申請No                                                                    | 送金No                                                                                                    | 申請種別                                                                                   | 申請内容                                                                          | 申請者                                                                                            | 備考                                                                                      |                                                                               |
|                           | っています。<br>うなってください。<br>i社<br>z内容<br>Page 1 of 1 | ファンファーマス<br>ファンファーマス<br>ラなってください。<br>it<br>z内容<br>Page 1 of 1 ト N 3 検索デ | >フロット<br>>フロ・NAK<br>>フロ・NAK<br>>フロ・NAK<br>>フロ・NAK<br>>フロ・NAK<br>が<br>たってください。<br>****<br>****<br>****<br>Page 1 of 1 * M 参 検索データ無し | >フリア HR<br>>フロア HR<br>>フロマント<br>フリア HR<br>ラなってください。<br>Ht<br>Enge 1 of 1 ト N S 検索データ無し | >フフフフ 188<br>>フフリ 188<br>ラなってください。<br>itt<br>z内容<br>Page 1 of 1 ▶ № 🧐 検索デーク無し | >フロ NAX<br>>フロ NAX<br>>フロ NAX<br>うています。<br>うなってください。<br>ht<br>z内容<br>Page 1 of 1 ト M 参 検索デーク無し | > 7.00 AX<br>> 7.00 AX<br>つています。<br>うなってください。<br>*社<br>空内容<br>Page 1 of 1 ト N る 検索データ無し | PW変更<br>P W変更<br>つています。<br>方なってください。<br>tt<br>的容<br>Page 1 of 1 ト N 参 検索データ無し |

2. 「大会一覧(検索条件設定)」画面で、「大会種別」の「主催」を選択し、「検索」ボタンをクリックする。

| 申請承認待ち情報    | 会員・乗馬情報 | 大会情報         | 検定講習会情報 | 強化合宿情報 | 申請処理 |           |
|-------------|---------|--------------|---------|--------|------|-----------|
| 大会一覧(検索条件設) | e) >    |              |         |        |      |           |
| 大会一覧(検索     | 条件設定)   |              |         |        |      | 戻る        |
|             |         |              |         |        |      | 公認競技会開催申請 |
| 検索条件        |         |              |         |        |      |           |
| 大会登録No      |         | 大会種別         | -       |        |      |           |
| 大会名         |         | 開催地域         | ÷       |        |      |           |
| 開催会場        |         | 競技種別/クラス(グレー | -ド) 公認  | •      |      |           |
| 主催者名/運営     |         | 開催日程         | ~       |        |      |           |

3. 「大会一覧(表示)」画面で、エントリーしたい競技会の大会名(青文字)をクリックする。 ※全日本障害馬術大会 2012 Part I の「大会登録 No」は「1285」です。

| 請承認待ち情報   | 最くしていた。                                         | 大会情報 | 検定講習会情報                       | 強化合宿情報                   | 申請処理 |      |
|-----------|-------------------------------------------------|------|-------------------------------|--------------------------|------|------|
| 大会一覧(検索条件 | 設定) 〉 大会一覧(表示) 〉                                |      |                               |                          |      |      |
| 大会一覧(表    | (示)                                             |      |                               |                          |      |      |
|           |                                                 |      |                               |                          |      | 大会情報 |
|           |                                                 |      |                               |                          |      |      |
| 大会一覧      |                                                 |      |                               |                          |      | •    |
| 大会登録No    | 開催日程<br>大会名                                     | 大会種別 | 主催者名/運営<br>開催会場               | 競技種別<br>成績結果             | 備考   | 公開状況 |
| 1100      | 2011/11/25~2011/11/27<br>第63回全日本馬場馬栃大会2011 Part | 主催   | 社団法人日本馬術連盟<br>御殿場市馬術・スポーツセンター | 馬場馬術<br><mark>未掲載</mark> |      | 公開   |
| 1101      | 2011/11/17~2011/11/20<br>第63回全日本障害馬術大会2011 Part | 主催   | 社団法人日本馬術連盟<br>日本中央競馬会 馬事公苑    | 障害馬術<br>未掲載              |      | 公開   |
| 1098      | 2011/09/24~2011/09/25<br>【日程変更】第41回全日本総合馬術/     | 主催   | 社団法人 日本馬術連盟<br>三木ホースランドパーク    | 総合馬術<br>掲載済              |      | 公開   |
|           |                                                 |      |                               |                          |      |      |

4.「競技一覧」画面で、「大会参加申請」ボタンをクリックする。

| 競技一覧(   | D              |         |             |              |                      |          |      |      | 展る   |
|---------|----------------|---------|-------------|--------------|----------------------|----------|------|------|------|
|         | 加申請            | 参加者リスト読 | 入 参加者情報     | 版 入底區        | 成績フォーマット書出           | 成績アップロード | 大会編集 | 大会制的 | 翰技一覧 |
| 大会登錄No  | 1099           |         |             | 開催日程         | 2011/09/15 ~ 2011/09 | 1/18     |      |      |      |
| 大会名     | 第 <b>〇</b> 回全日 | 日本陸吉馬衛大 | 会2011 PartⅡ | 受付期間         | 2011/08/01 ~ 2011/08 | 1/31     |      |      |      |
| 大会種別    | 主催             | 競技種別    | 障害馬術        | 間催会場         | 兵庫ホースパーク             |          |      |      |      |
| 主催者名/運営 | 社团法人E          | 日本馬術連盟  |             | 競技場タイプ アウトドア |                      |          |      |      |      |
| 12-11-  | 44             |         |             |              |                      |          |      |      |      |

5.「大会参加申請(誓約同意確認)」画面で、誓約内容を確認の上、「同意して申請する」ボタンをクリックする。

| 会員番号      | 3000011 藤田 花子(フジタ ハナコ)帰居:日本馬術連盟 |
|-----------|---------------------------------|
| L A 14 40 |                                 |
| 人会1首報     |                                 |
| 大会登録No    | 1099                            |
| 大会名       | 第〇回全日本障害馬術大会2011 Part II        |
| 競技種別      | 障害馬術                            |
| カテゴリー     | **                              |
| 主催者/運営    | 社団法人日本馬術連盟                      |
| 主催者TEL    | 078-123-4567                    |
| 閒催会場      | 兵庫ホースパーク                        |
| 閉催日程      | 2011/09/15 ~ 2011/09/18         |

- 6.「大会参加申請(参加選手・馬匹申請)」画面で、赤字の必須項目を入力し、「次へ」ボタンをクリックする。※「参加選手・馬匹情報」で、本競技とフレンドシップ競技の申込を行ってください。
  - ※ 水色のセルは、ふりがなや JEF の登録番号を入力するだけで、該当選手(馬匹)名が表示されます。 大会参加申請(参加選手・馬匹申請)

| a 11                                                                            | 字の項目は                                                                                            | 入力必須                                |                                             |                                                                 |              |                                                                                                    |                                               |                                                                                                    |                                                                                                    |
|---------------------------------------------------------------------------------|--------------------------------------------------------------------------------------------------|-------------------------------------|---------------------------------------------|-----------------------------------------------------------------|--------------|----------------------------------------------------------------------------------------------------|-----------------------------------------------|----------------------------------------------------------------------------------------------------|----------------------------------------------------------------------------------------------------|
| 申텵                                                                              | 者情報                                                                                              |                                     |                                             |                                                                 |              |                                                                                                    |                                               |                                                                                                    |                                                                                                    |
| 0000                                                                            | 011 - 藤田                                                                                         | 花子(フジン                              | タ ハナコンル                                     | 國:日本馬術連盟                                                        | <u>#</u>     |                                                                                                    |                                               |                                                                                                    |                                                                                                    |
| 大会                                                                              | 情報                                                                                               |                                     |                                             |                                                                 |              |                                                                                                    |                                               |                                                                                                    |                                                                                                    |
| 大                                                                               | 会登録No                                                                                            |                                     | 1099                                        |                                                                 |              |                                                                                                    |                                               |                                                                                                    |                                                                                                    |
| 大                                                                               | 会名                                                                                               |                                     | 第〇回全日                                       | 日本障害馬術大会                                                        | 2011 Part II |                                                                                                    |                                               |                                                                                                    |                                                                                                    |
| 競打                                                                              | 支種別                                                                                              |                                     | 障害馬術                                        |                                                                 |              |                                                                                                    |                                               |                                                                                                    |                                                                                                    |
| カラ                                                                              | ゴリー                                                                                              |                                     | **                                          |                                                                 |              |                                                                                                    |                                               |                                                                                                    |                                                                                                    |
| 主任                                                                              | 崔者/運営                                                                                            |                                     | 社团法人日                                       | 日本馬術連盟                                                          |              |                                                                                                    |                                               |                                                                                                    |                                                                                                    |
| 主任                                                                              | 崔者TEL                                                                                            |                                     | 078-123-4                                   | 567                                                             |              |                                                                                                    |                                               |                                                                                                    |                                                                                                    |
| 閒伯                                                                              | 催会場                                                                                              |                                     | 兵庫ホーフ                                       | ひパーク                                                            |              |                                                                                                    |                                               |                                                                                                    |                                                                                                    |
| 開任                                                                              | 崔日程                                                                                              |                                     | 2011/09/1                                   | 5~2011/09/18                                                    |              |                                                                                                    |                                               |                                                                                                    |                                                                                                    |
| 所服                                                                              | 副(通常は申請                                                                                          | 清者の所に                               | <b>玉</b> )                                  |                                                                 |              |                                                                                                    |                                               |                                                                                                    |                                                                                                    |
| Pris                                                                            | R                                                                                                |                                     | 兵庫ホーン                                       | スクラブ                                                            |              |                                                                                                    |                                               |                                                                                                    |                                                                                                    |
| 担                                                                               | 当者名                                                                                              |                                     | 藤田                                          |                                                                 |              |                                                                                                    |                                               |                                                                                                    |                                                                                                    |
|                                                                                 |                                                                                                  |                                     |                                             |                                                                 |              |                                                                                                    |                                               |                                                                                                    |                                                                                                    |
| 担                                                                               | 当者TEL                                                                                            |                                     | 078-123-<br>(入力)例:0                         | 4567                                                            |              |                                                                                                    |                                               |                                                                                                    |                                                                                                    |
| 担                                                                               | 当者TEL                                                                                            |                                     | 078-123-<br>(入力例:0                          | 4567<br>00-000-0000)                                            |              |                                                                                                    | フレンドシップやタイムラ                                  | テーブル送信に利用しますので極力ス                                                                                                    | 力剤います                                                                                                    |
| 担                                                                               | 当者TEL<br>当者E-mail                                                                                |                                     | 078-123-<br>(入力例:0<br>※携帯電調                 | 4567<br>00-000-0000)<br>話のアドレス不可                                |              | +                                                                                                    | フレンドシップやタイムラ                                  | テーブル送信に利用しますので極力ス                                                                                                    | 力憩います                                                                                                    |
| 担                                                                               | 当者TEL<br>当者E-mail<br>D選手・馬匹!                                                                     | 青報                                  | 078-123-<br>(入力例:0<br>※携帯電話                 | 4567<br>00-000-0000)<br>話のアドレス不可                                |              |                                                                                                    | フレンギシップやタイムラ                                  | テーブル送信に利用しますので極力ス                                                                                                    | 、力憩います                                                                                                    |
| 担<br>担<br>多加<br>No                                                              | 当者TEL<br>当者E-mail<br>D選手・馬匹!<br>会員書号                                                             | 青 <b>報</b><br>選手名                   | 078-123-<br>(入力例:0<br>※携帯電話                 | 4567<br>00-000-0000)<br>話のアドレス不可<br>騎乗者<br>資格                   | ナショナル<br>チーム | ←:<br>登録番号                                                                                                    | フレンドシップやタイム5<br>馬匹名                           | テーブル送信に利用しますので極力ス<br>出場競技                                                                                                    | 、力願います                                                                                                    |
| 担<br>担<br>多加<br>No                                                              | 当者TEL<br>当者E-mail<br>回選手-馬匹1<br>会員書号<br>211                                                      | 青 <b>報</b><br>選手名<br>山田 및           | 078-123-<br>(八力例:0<br>※携帯電話<br>※携帯電話        | 4567<br>00-000-0000)<br>話のアドレス不可<br>騎衆者<br>資格<br>B級             | ナショナル<br>チーム | ←:<br>登録番号<br>[14995                                                                                                    | フレンドシップやタイム5<br>馬匹名<br>ファインホース3号              | テーブル送信に利用しますので極力ス<br>出場競技<br>中障害飛越競技C/競技1                                                                                                    | 力願, ます                                                                                                    |
| 担<br>担<br>多加<br>No<br>1<br>2                                                    | 当者TEL<br>当者E-mail<br>加選手・馬匹1<br>会員書号<br>211<br>211                                               | 情報<br>選手名<br>山田 県<br>山田 県           | 078-123-<br>(入力例:0<br>※携帯電話<br>法席<br>該太郎    | 4567<br>00-000-0000)<br>話のアドレス不可<br>騎乗者<br>資格<br>日級<br>日級       | ナショナル<br>チーム | ★3       登録番号       14995       14995                                                                                                    | フレンドシップやタイム5<br>馬匹名<br>ファインホース3号<br>ファインホース3号 | デーブル送信に利用しますので極力ス<br>出場競技<br>中障害飛越競技C/競技1<br>スピードアンドハンディネス中障害C                                                                                                    | 力願います<br>入願います<br>ン解枝2 ♪                                                                                                |
| 担<br>担<br>参加<br>No<br>1<br>2<br>3                                               | 当者TEL<br>当者E-mail<br>改業手・馬匹1<br>会員書号<br>211<br>211                                               | <b>唐報</b><br>選手名<br>山田 見<br>山田 見    | 078-123-<br>(入力例:0<br>※携帯電話<br>※携帯電話<br>該太郎 | 4567<br>00-000-0000)<br>ほのアドレス不可<br>騎乗者<br>資格<br>日級<br>日級       | ナショナル<br>チーム | ★ 3       登録番号       14995       14995                                                                                                    | フレンボシップやタイム5<br>馬匹名<br>ファインホース3号<br>ファインホース3号 | テーブル送信に利用しますので極力ス<br>出場競技<br>中障害飛越競技C/競技1<br>スピードアンドハンディネス中障害C                                                                                                    | 力願います<br>2/韓枝2                                                                                                    |
| 担<br>担<br>約<br>No<br>1<br>2<br>3<br>4                                           | 当者TEL<br>当者E-mail<br>の選手・馬匹1<br>会員番号<br>211<br>211                                               | 情報<br>選手名<br>山田 男<br>山田 男           | 078-123-<br>(入力例:0<br>※携帯電話<br>法郎<br>法太郎    | 4567<br>00-000-0000)<br>話のアドレス不可<br>賢晩者<br>資格<br>B級<br>B級       | ナショナル<br>チーム | ←3<br>登録番号<br>[14995<br>[14995                                                                                                    | フレンドシップやタイム5<br>馬匹名<br>ファインホース3号<br>ファインホース3号 | <ul> <li>・ブル送信に利用しますので極力ス</li> <li>出場競技</li> <li>中障害飛越競技C/競技1</li> <li>スピードアンドハンディネス中障害C</li> <li></li> <li></li> </ul>                                                                                                    | 力願、ます<br>)<br>)/ 醸枝2<br>)<br>()                                                                                         |
| 担<br>担<br>参加<br>No<br>1<br>2<br>3<br>4<br>5                                     | 当者TEL<br>当者E-mail<br>の選手・馬匹!<br>会員書号<br>211<br>211                                               | 情報<br>選手名<br>山田 男                   | 078-123-<br>(入力例:0<br>※携帯電話<br>法集           | 4567<br>00-000-0000)<br>述のアドレス不可<br>騎乗者<br>資格<br>日級<br>日級       | ナショナル<br>チーム | ★ 3                                                                                                    | フレンドシップやタイム5<br>馬匹名<br>ファインホース3号<br>ファインホース3号 | <ul> <li>デーブル送信に利用しますので極力ス</li> <li>出場職抜</li> <li>中陸害飛越競技C/競技1</li> <li>スピードアンドハンディネス中陸吉C</li> <li></li> <li></li> <li></li> <li></li> <li></li> </ul>                                                                                                    | 、力額、はす<br>、<br>、<br>、<br>、<br>、<br>、<br>、<br>、<br>、<br>、<br>、<br>、<br>、                                                 |
| 担<br>担<br>多加<br>No<br>1<br>2<br>3<br>4<br>5<br>6                                | 当者TEL<br>当者E-mail<br>改算書号<br>211<br>211                                                          | 情報<br>選手名<br>山田 男<br>山田 男           | 078-123-<br>(入力例:0<br>※携帯電話<br>※携帯電話        | 4567<br>00-000-0000)<br>話のアドレス不可<br>騎乗者<br>資格<br>日級<br>日級       | ナショナル<br>チーム | 查錄番号<br>[14995]<br>[14995]                                                                                                    | フレンドシップやタイム5<br>馬匹名<br>ファインホース3号<br>ファインホース3号 | <ul> <li>ーブル送信に利用しますので極力ス</li> <li>出場競技</li> <li>中障害飛越競技C/競技I</li> <li>スピードアンドハンディネス中障害C</li> <li></li> <li></li> <li></li> <li></li> <li></li> <li></li> </ul>                                                                                                    | 力願、ます<br>ン/願枝2<br>、                                                                                                    |
| 担<br>担<br>No<br>1<br>2<br>3<br>4<br>5<br>6<br>7                                 | 当者TEL<br>当者E-mail<br>会員書号<br>[211<br>[211                                                        | 情報<br>選手名<br>山田 男                   | 078-123-<br>(入力例:0<br>※携帯電話<br>※法部          | 4567<br>00-000-0000)<br>話のアドレス不可<br>騎乗者<br>資格<br>日級<br>日級       | ナショナル<br>チーム | ★ 3                                                                                                    | フレンドシップやタイム5<br>馬匹名<br>ファインホース3号<br>ファインホース3号 | <ul> <li>ーブル送信に利用しますので極力ス</li> <li>出場競技</li> <li>中障害飛越競技C/競技I</li> <li>スピードアンドハンディネス中障害C</li> <li></li> <li><!--</td--><td>、力願、ます<br/>、<br/>、<br/>、<br/>、<br/>、<br/>、<br/>、<br/>、<br/>、<br/>、<br/>、<br/>、<br/>、<br/>、<br/>、<br/>、<br/>、<br/>、</td></li></ul> | 、力願、ます<br>、<br>、<br>、<br>、<br>、<br>、<br>、<br>、<br>、<br>、<br>、<br>、<br>、<br>、<br>、<br>、<br>、<br>、                        |
| 担<br>担<br>参加<br>No<br>1<br>2<br>3<br>4<br>5<br>6<br>7<br>8                      | 当者TEL<br>当者E-mail<br>会員番号<br>211<br>211                                                          | 唐報<br>選手名<br>山田 男                   | 078-123-<br>(入力例:0<br>※携帯電話<br>法部           | 4567<br>00-000-0000)<br>ほのアドレス不可<br>時乗者<br>資格<br>日級<br>日級       | ナショナル<br>チーム | → 3<br>登録番号<br>14995<br>14995<br>14995                                                                                                    | フレンボシップやタイム5<br>馬匹名<br>ファインホース3号<br>ファインホース3号 | <ul> <li>ーブル送信に利用しますので極力ス</li> <li>出場競技</li> <li>中障害飛越競技C/競技1</li> <li>スピードアンドハンディネス中障害C</li> <li></li> <li><!--</td--><td>、力願、ます<br/>C/ 醸枝2 、<br/>、<br/>、</td></li></ul>                                                                                    | 、力願、ます<br>C/ 醸枝2 、<br>、<br>、                                                                                            |
| 担<br>担<br>No<br>1<br>2<br>3<br>4<br>5<br>6<br>7<br>8<br>9                       | 当者TEL<br>当者E-mail<br>の選手・馬匹1<br>211<br>211                                                       | 青報<br>選手名<br>山田 男                   | 078-123-<br>(入力例:0<br>※携帯電話<br>法太郎          | 4567<br>00-000-0000)<br>述のアドレス不可<br>時乗者<br>資格<br>日級<br>日級       | ナショナル<br>チーム | →<br>登録番号<br>[14995<br>[14995<br>[14995<br>[14995<br>[14995<br>[14995<br>[14995]<br>[14995<br>[14995]<br>[14995<br>[14995]<br>[14995]<br>[1495]<br>[1495]<br>[1 | フレンドシップやタイム5<br>馬匹名<br>ファインホース3号<br>ファインホース3号 | <ul> <li>ーブル送信に利用しますので極力ス</li> <li>出場競技</li> <li>中障害飛越競技C/競技I</li> <li>スピードアンドハンディネス中障害C</li> <li></li> <li><!--</td--><td>、力種。(ます<br/>)<br/>)<br/>)<br/>()<br/>)<br/>()<br/>)<br/>()<br/>)<br/>()<br/>)<br/>()<br/>)<br/>()<br/>)</td></li></ul>            | 、力種。(ます<br>)<br>)<br>)<br>()<br>)<br>()<br>)<br>()<br>)<br>()<br>)<br>()<br>)<br>()<br>)                                |
| 担<br>担<br>多加<br>No<br>1<br>2<br>3<br>4<br>5<br>6<br>7<br>8<br>9<br>10           | 当者TEL<br>当者E-mail<br>の選手・馬匹1<br>会員書号<br>211<br>211                                               | 情報<br>選手名<br>山田 男<br>山田 男           | 078-123-<br>(入力例:0<br>※携帯電話<br>汤太郎          | 4567<br>00-000-0000)<br>話のアドレス不可<br>時乗者<br>宣格<br>日級<br>日級       | ナショナル<br>チーム |                                                                                                    | フレンドシップやタイム5<br>馬匹名<br>ファインホース3号<br>ファインホース3号 | <ul> <li>ーブル送信に利用しますので極力ス</li> <li>出場競技</li> <li>中降害飛越競技C/競技1</li> <li>スピードアンドハンディネス中降害C</li> <li></li> <li><!--</td--><td>、力種、はす<br/>ン/</td></li></ul>                                                                                                    | 、力種、はす<br>ン/                                                                                                    |
| 担<br>担<br>No<br>1<br>2<br>3<br>4<br>5<br>6<br>7<br>8<br>9<br>10<br>そ0           | 当者TEL<br>当者E-mail<br>会員書号<br>211<br>211                                                          | 清報編<br>選手名<br>山田 県<br>山田 県          | 078-123-<br>(入力例:0<br>※携帯電話<br>法旗           | 4567<br>00-000-0000)<br>話のアドレス不可<br>野乗者<br>宣格<br>日級<br>日級       | ナショナル<br>チーム | ★ 1                                                                                                    | フレンドシップやタイム5<br>馬匹名<br>ファインホース3号<br>ファインホース3号 | <ul> <li>ーブル送信に利用しますので極力ス</li> <li>出場競技</li> <li>中障害飛越競技C/競技1</li> <li>スピードアンドハンディネス中障害C</li> <li></li> <li></li></ul>                                                                                                    | 力願、ます<br>、<br>ン/ 朝枝2<br>、<br>、<br>、<br>、<br>、<br>、<br>、<br>、<br>、<br>、<br>、<br>、<br>、<br>、<br>、<br>、<br>、<br>、<br>、     |
| 担<br>担<br>参加<br>No<br>1<br>2<br>3<br>4<br>5<br>6<br>7<br>8<br>9<br>10<br>そ<br>心 | 当者TEL<br>当者E-mail<br>の選手・馬匹1<br>211<br>211<br>211<br>211<br>211<br>211<br>211<br>211<br>211<br>2 | 清報<br>選手名<br>山田 県<br>山田 県           | 078-123-<br>(入力例:0<br>※携帯電話<br>該太郎<br>該太郎   | 4567<br>00-000-0000)<br>話のアドレス不可<br>勝乗者<br>資格<br>日級<br>日級       | ナショナル<br>チーム | ★ - 3                                                                                                    | スレンドシップやタイム5<br>馬匹名<br>ファインホース3号<br>ファインホース3号 | <ul> <li>レル送信に利用しますので極力ス</li> <li>出場競技</li> <li>中障害飛越競技C/競技1</li> <li>スピードアンドハンディネス中障害C</li> <li></li> <li>-</li></ul>                                                                                                    | 、力願、ます<br>、<br>、<br>「願枝2<br>、<br>、<br>、<br>、<br>、<br>、<br>、<br>、<br>、<br>、<br>、<br>、<br>、<br>、<br>、<br>、<br>、<br>、<br>、 |
| 担<br>担<br>No<br>1<br>2<br>3<br>4<br>5<br>6<br>7<br>8<br>9<br>10<br>老<br>0<br>心  | 当者TEL<br>当者E-mail<br>の選手・馬匹1<br>会員書号<br>211<br>211<br>211<br>0<br>0<br>他連絡事項<br>要時応じてご           | 情報<br>選手名<br>山田 男<br>山田 男<br>利用(ださ) | 078-123-<br>(入力例:0<br>※携帯電話<br>該太郎<br>該太郎   | 4567<br>00-000-0000)<br>話のアドレス不可<br>時乗者<br>資格<br>B級<br>B級<br>B級 | ナショナル<br>チーム | ★ - 3                                                                                                    | スレンドシップやタイム5<br>馬匹名<br>ファインホース3号<br>ファインホース3号 | <ul> <li>レメンジンジンジンジンジンジンジンジンジンジンジンジンジンジンジンジンジンジンジ</li></ul>                                                                                                    | 力願、はす<br>2/ 醸枝2<br>、<br>、<br>、<br>、<br>、<br>、<br>、<br>、<br>、<br>、<br>、<br>、<br>、                                        |

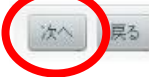

- 7.「大会参加申請(入厩届)」画面で、エントリー馬の防疫関係を入力し、「次へ」ボタンをクリックする。
- ※「馬インフルエンザ」はワクチン接種歴の年月日を、基礎から最新の補強まで健康手帳の通り入力してください。
- (日付は8桁表記/入力例:2011/01/30, 2011/03/09, 2011/09/08…)

| 申請者情報<br>9000011 - 藤田 花子・        | (フジタ ハナ    | -コ)帰居:日本馬術   | 衍連盟      |                                       |                                          |                           |               |
|----------------------------------|------------|--------------|----------|---------------------------------------|------------------------------------------|---------------------------|---------------|
| 入厦舆速                             |            |              |          |                                       |                                          |                           |               |
| 入願予定日                            | 2011/09/13 |              |          |                                       |                                          |                           |               |
| 退厩予定日                            | 2011/09/18 |              |          |                                       |                                          |                           |               |
| 入 <b>展届(参加馬表)</b><br>登録番号<br>馬匹名 | 年齢<br>性別   | 毛色品種         | ※<br>產地  | 下記日付欄に変更がある間<br>馬伝染性貧血検査<br>(最終検査年月日) | は入力開います。(所有馬悟朝<br>馬インフルエンザ<br>ワクチン接種年月日※ | 防変更されます)<br>日本脳炎<br>ワクチン1 | 日本脳炎<br>ワクチン2 |
| 14995<br>ファインホース3号               | 26<br>セン馬  | 鹿毛<br>サラブレッド | 北海道      | 2011/02/01                            | 2008/05/01<br>2009/06/03                 | 2010/03/01                | 2011/01/05    |
| ※馬インフルエンザワ                       | フチン接種に     | ついては、生まれ*    | てからの全ての接 | 重歴を記入してください。                          |                                          |                           |               |

8.「大会参加申請(確認)」画面で、申込内容を確認し、よければ画面下「保存」ボタンをクリックする。

| 大会参加申請(確        | 記》                         |
|-----------------|----------------------------|
|                 |                            |
| 最終確認です。 下記に     | 内容に問題がなければ「保存」ボタンを押してください。 |
| 申請者情報           |                            |
| 9000011 - 藤田 花子 | (フジタ ハナコ)帰属:日本馬術連盟         |
| 大会情報            |                            |
| 大会登録No          | 1099                       |
| 大会名             | 第〇回全日本障害馬術大会2011 Part II   |
| 競技種別            | 障害馬術                       |
| カテゴリー           | **                         |
| 主催者/運営          | 社団法人日本馬術連盟                 |
| 主催者TEL          | 078-123-4567               |
| 開催会場            | 兵庫ホースパーク                   |
| 開催日程            | 2011/09/15 ~ 2011/09/18    |

9.「大会参加申請(完了)」画面で、「申請処理へ」ボタンをクリックする。(下図⑪) ※6.で入力した「担当者 E-mail」のアドレス宛に、「大会参加申請確認メール」が届きます。

| 大会参加申請(完了)                                                              |  |
|-------------------------------------------------------------------------|--|
|                                                                         |  |
| 大会参加申請を受け付けました。<br>現時点では、登録は完了しておりません。<br>申請後、必ず「申請処理」にて、申請の確定を行ってください。 |  |
| 10<br>入力を続ける                                                            |  |

10.「申請処理(入力)」画面で、最左列の「選択」にチェックを入れ、「申請」ボタンをクリックする。

| <ul> <li>申請状況 未申請 </li> <li>人金状況 未入金 </li> <li>承認状況 未承認 </li> <li>検索</li> </ul> |          |     |     |                       |
|---------------------------------------------------------------------------------|----------|-----|-----|-----------------------|
| <ul> <li>金状況 未入金 ▼</li> <li>認状況 未承認 ▼</li> <li>検索</li> </ul>                    |          |     |     |                       |
| 検索                                                                              |          |     |     |                       |
| 検索                                                                              |          |     |     |                       |
| 検索                                                                              |          |     |     |                       |
|                                                                                 |          |     |     |                       |
|                                                                                 |          |     |     |                       |
|                                                                                 |          |     |     |                       |
|                                                                                 |          |     |     |                       |
| 創作報<br>見                                                                        |          |     |     | and the second second |
| <u>崔択 全解除</u>                                                                   |          |     | 表示  | (件数:2                 |
| 訳 入力日 申請種別 申請内容                                                                 | 金額       | 申請日 | 入金日 | 承認日                   |
| 2011/10/25 主催大会参加申請                                                             | ¥10,000  |     |     |                       |
| □ 2011/10/25 主催大会参加申請                                                           | ¥10,000  |     |     |                       |
| <sup>22</sup> 式 全解除                                                             |          |     |     |                       |
| 승카                                                                              | E¥20.000 |     |     |                       |
|                                                                                 | 120,000  |     |     |                       |
| HD saturation                                                                   |          |     |     |                       |
| 請日 2011/10/25                                                                   |          |     |     |                       |
| 請日 2011/10/25                                                                   |          |     |     |                       |
| 請日 2011/10/25                                                                   |          |     |     |                       |

11.「申請処理(確認)」画面で、内容を確認し、よければ「実行」ボタンをクリックする。

| 記情  | 報を申請します    | すか?   |          |         |          |         |     |
|-----|------------|-------|----------|---------|----------|---------|-----|
| 選択  | 入力日        | 申請種別  | 申請内容     | 金額      | 申請日      | 入金日     | 承認日 |
|     | 2011/10/26 |       | 主催大会参加申請 | ¥20,000 |          |         |     |
| 申請日 | E 2011/1   | 10/26 |          |         | 請求額台計¥20 | J,000 - |     |

12.「申請処理(完了)」画面で、オンライン上のエントリーの受付は完了です。 指定の振込先に、請求額(参加料等合計額)のお振込をお願いします。

| 申請処理                                     | (完了)                                           |                                                                                                    |  |
|------------------------------------------|------------------------------------------------|----------------------------------------------------------------------------------------------------|--|
|                                          |                                                |                                                                                                    |  |
| 申請処理を<br>メールアド<br>メールアド                  | 完了しました<br>レスを登録さ<br>レスを登録さ                     | き。<br>されている会員様には、下記内容と同じものが確認用としてメールでも送信されています。<br>されていない方は、念のため控えとして当画面を印刷しておくことをおすすめします。                                                                              |  |
| 申請日:20                                   | )11/10/26                                      |                                                                                                    |  |
| <u>請求額:¥2</u>                            | 20,000                                         |                                                                                                    |  |
| 上記「請求<br>お振込の際<br>(例:送金<br>※お振込み<br>ご請求金 | 額」を下記<br>、ご入金名割<br>Noが2010<br>手数料は、お<br>額をご確認の | 「振込先」に、お振込ください。<br>気につきましては、 <b>「送金No + お客様名(ご請求先名)」</b> になりますのでご注意下さい。<br><b>09999の場合→「201099999」ヤマダタロウ」)</b><br>6客様のご負担とさせていただきますのでご了承ください。<br>D上、振込手数料と合わせてお振込みください。 |  |
| <u>送金No:2</u>                            | <u>0117040</u>                                 |                                                                                                    |  |
| 振込先:銀                                    | 行振込                                            |                                                                                                    |  |
| 取                                        | り引き銀行                                          | 三井住友銀行 日本橋東支店                                                                                                    |  |
| 振                                        | 込口座番号                                          | (普) 7473294                                                                                                    |  |
| お                                        | 振込先                                            | 障害馬術本部実行委員会                                                                                                    |  |
| 申請処理                                     | を続ける                                           | 申請処理を終了                                                                                                    |  |